آموزش رفتن به حالت ریکاوری و دانلودینگ درتمام گوشی های اندرویدی

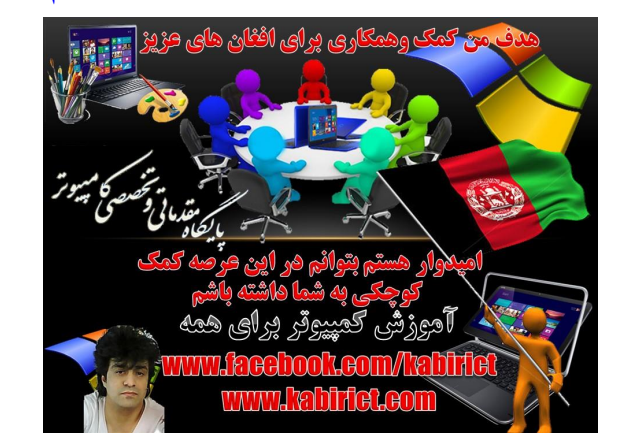

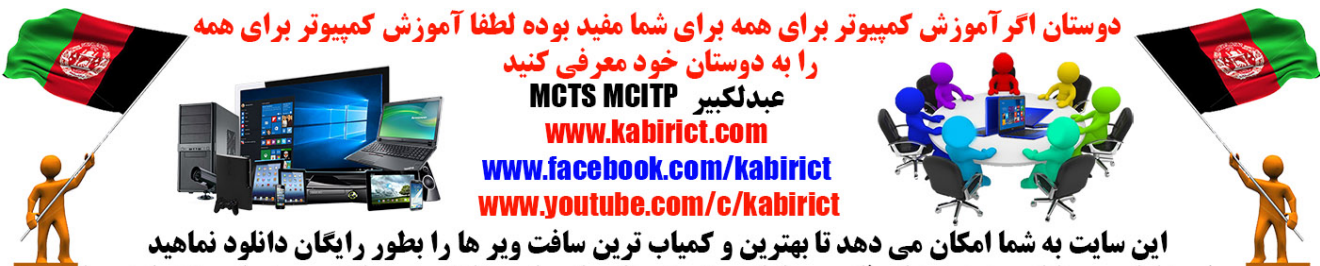

**سایت صرف بخاطر هموطنان عزیز به زبان فارسی طراحی نمودم تا سطح علم و دانش خودرا درعرصه علم ، تکنولوژی بالا ببرند** 

## آموزش رفتن به ریکاوری – بوت لودر – فست بوت در گوشی های : HTC

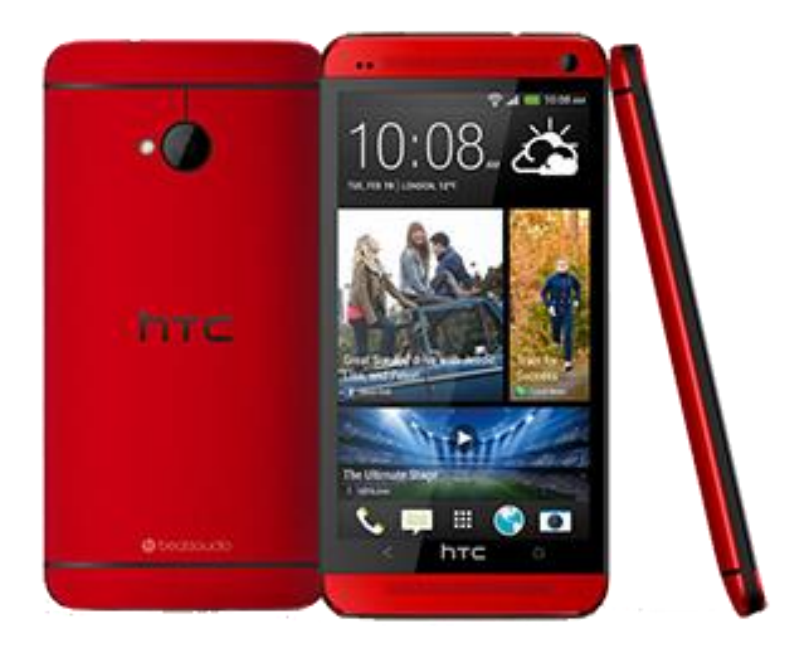

به این مسیر بروید : Fastboot >> Power >> Fastboot و تیک گزینه Fastboot را بردارید ( غیر فعال باشد ) برای رفتن به بوت لودر : گوشی خود را خاموش کنید . بعد از اینکه گوشی کاملا خاموش شد , کلید Volume Down

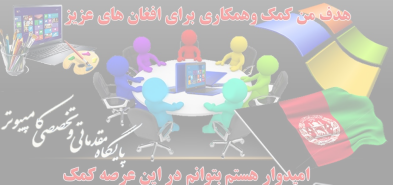

را نگه دارید و دکمه Power را فشار دهید تا یک مقعه سفید را مشاهده کنید . به این صفحه در گوشی های HTC اصطلاحا Bootloader گفته میشود .

بعد از Check کردن SD Card توسط گوشی در بوت لودر :

 برای رفتن به ریکاوری : بعد از رفتن به محیط Bootloader شما میتوانید با کلید های Volume به بالا و پایین بروید . حالا روی گزینه Recovery بروید و کلید Power را بزنید تا وارد ریکاوری شوید .

2. برای رفتن به فست بوت : بعد از رفتن به محیط Bootloader شما میتوانید با کلید های Volume به بالا و پایین بروید . حالا روی گزینه Fastboot بروید و کلید Power را بزنید تا وارد فست بوت شوید .

به همین سادگی ! : - )

نکته بسیار مهم : گوشی های HTC که از پردازنده MTK/Media Tek استفاده میکنند ، محیطی مانند فست بوت و بوت لودر دیگر گوشی های HTCرا ندارند !!

آموزش رفتن به ریکاوری - دانلودینگ در گوشی های سامسونگ :

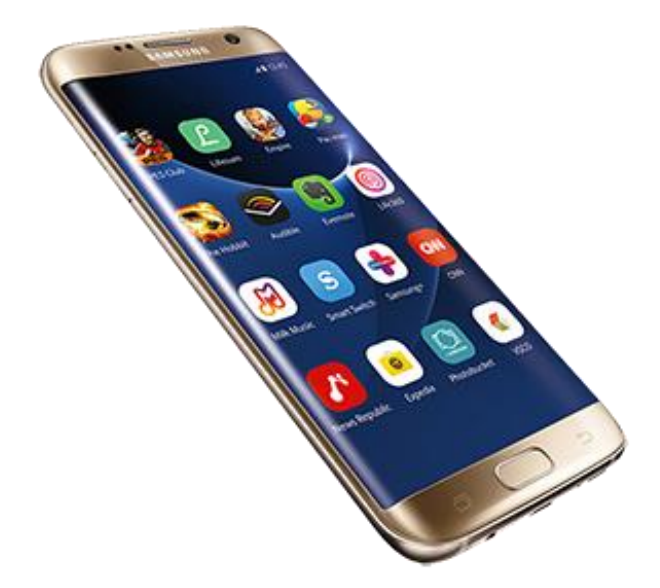

**برای رفتن به ریکاوری :** گوشی خود را خاموش کنید . بعد از اینکه گوشی کاملا خاموش شد , کلید Volume Up به همراه دکمه Home را نگه دارید و دکمه Power را فشار دهید تا بعد از مدتی وارد محیط ریکاوری گوشی خود شوید .

**برای رفتن به دانلودینگ :** گوشی خود را خاموش کنید . بعد از اینکه گوشی کاملا خاموش شد , کلید Volume Down به همراه دکمه Home را نگه دارید و دکمه Power را فشار دهید تا بعد از مدتی وارد محیط دانلودینگ گوشی خود شوید .( مثلث زرد رنگ و عبارت !! Do not turn off targetاز علامت های محیط gownloading هستند )

در بعضی از گوشی های سامسونگ میبایست دکمه "**Home" + "Volume Down"** را نگه دارید و کلید "**Power**" را فشار داده و نگه دارید تا وارد محیط Download Mod شود .

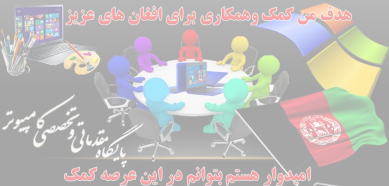

در بعضی از گوشی های سامسونگ میتوانید دکمه Back به همراه Volume را نگه دارید و سپش دکمه Power را فشار دهید تا به محیط Download Mod بوت شوده www.keebook.com/

اگر موفق نشدید از دستوران adb زیر استفاده کنید :

- ه فایل های android را دانلود کنید و بعد از دانلود آن را اکسترکت کنید . سپس دوسیه android را به بخش اصلی در ایو C انتقال بدهید : PC/Drive C:/android
- قابلیت USB Debugging گوشی خود را فعال کنید . برای فعال کردن USB Debugging در اندروید ۲/۳ , 4 , در اندروید " بروید . 4.1 , 4.4 , 5 به آموزش " فعال کردن USB Debugging در اندروید " بروید .
  - گوشی خود را به کامپیوتر وصل کنید
  - CMD یا همان Command Prompt را باز کنید
    - دستور رو به رو را وارد کنید
    - دستور رو به رو را وارد کنید
  - Enter و cd c:/android Enter و adb devices Enter و adb reboot downlog
    - در پایان دستور زیر را وارد کنید adb reboot download محیط Downloading شده باشید
  - و Enter بزنید و Enter بزنید و Enter بزنید . اکنون باید وارد

## آموزش رفتن به ریکاوری در گوشی های ( Google Nexus نکسوس) :

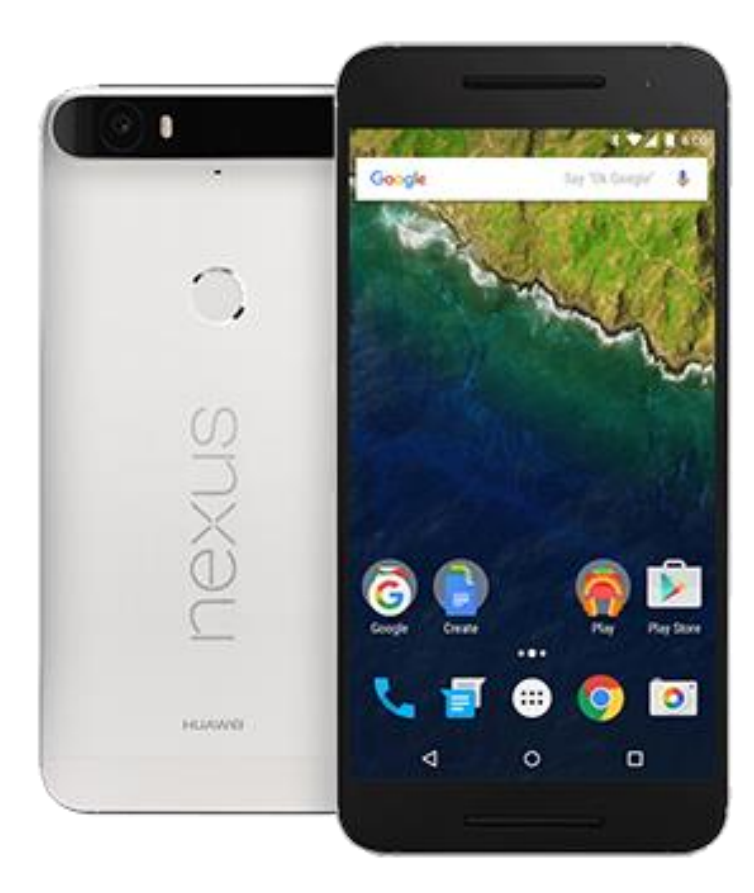

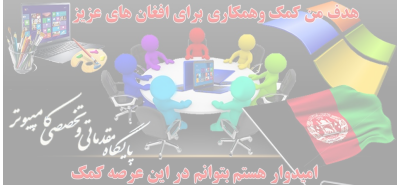

**برای رفتن به بوت لودر :** گوشی خود را خاموش کنید . بعد از اینکه گوشی کاملا خاموش شد , کلید Volume Up و Volume Down را با هم نگه دارید و دکمه Power را فشار دهید . وارد یک محیط با رنگ مشکی میشوید که اصطلاحا به آن محیط , Bootloader میگویند .

**برای رفتن به ریکاوری :** بعد از اینکه وارد Bootloader شدید به وسیله کلید های Volume بالا و پایین بروید تا گزینه Recovery Mode را پیدا کرده و آن را انتخاب کنید . اکنون وارد Recovery شده اید .

به همین سادگی ! : – )

آموزش رفتن به ریکاوری در گوشی های اندرویدی نوکیا :

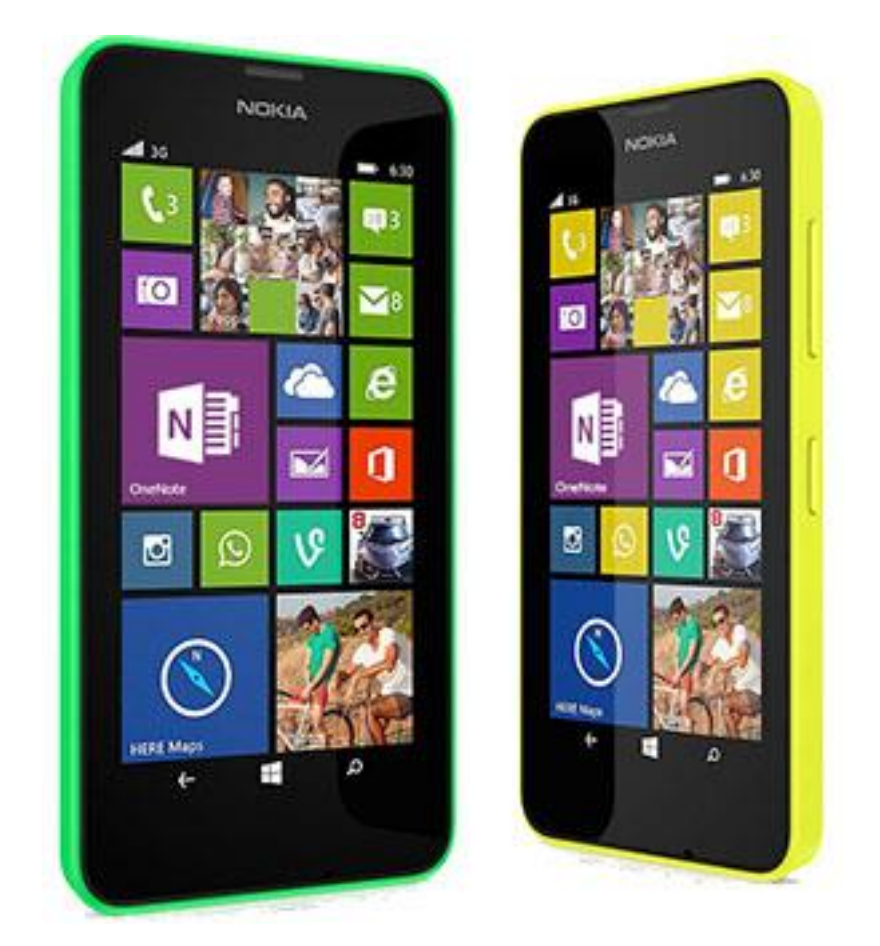

**برای رفتن به بوت لودر :** گوشی خود را خاموش کنید . باتری را از گوشی خارج کنید ( سیم کامپیوتر به موبایل وصل نباشد ) . سپس دکمه Volume بالا را نگه دارید و در همین حالت گوشی را با کابل USB به کامپیوتر وصل کنید . گوشی در این حالت به بوت لودر خواهد رفت .

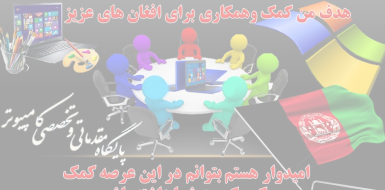

**برای رفتن به ریکاوری :** گوشی خود را خاموش کنید . دکمه Volume بالا نگه دارید و همزمان دکمه Power را نیز به مدت 15 ثانیه نگه دارید ( هر دو دکمه ولوم و پاور ) تا وارد محیط Recovery شوید .

## آموزش رفتن به ریکاوری در گوشی های : LG

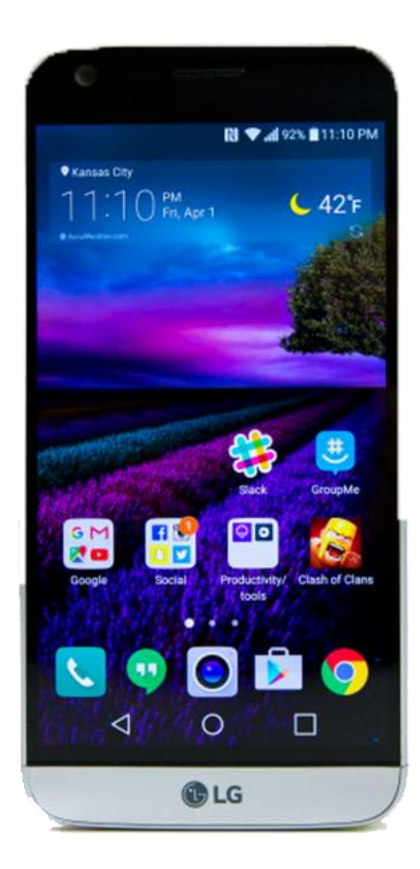

**برای رفتن به محیط دانلود مد (: (Download Mode** گوشی موبایل خود را خاموش کنید . سپس دکمه Volume بالای گوشی خود را نگه دارید و درحالیکه دکمه Volume بالای گوشی را نگه داشته اید , گوشی را با کابل USB به کامپیوتر وصل کنید . گوشی در این حالت به قسمت "**) Download Modeدانلود مد)**" خواهد رفت .

**برای رفتن به ریکاوری :** ابتدا گوشی موبایل خود را خاموش کنید . سپس دکمه Volume پایین به همراه دکمه Power را نگه دارید تا آرم "**LG**" نمایان شود و زمانی که آرم "**LG**" نمایان شد , دکمه های Volume پایین و Power را رها کنید و مجددا دکمه های Volume پایین و Power را فشار داده و نگه دارید تا وارد محیط "**Hard Reset Menu**" شود و پس از مدتی وارد محیط Recovery شود .

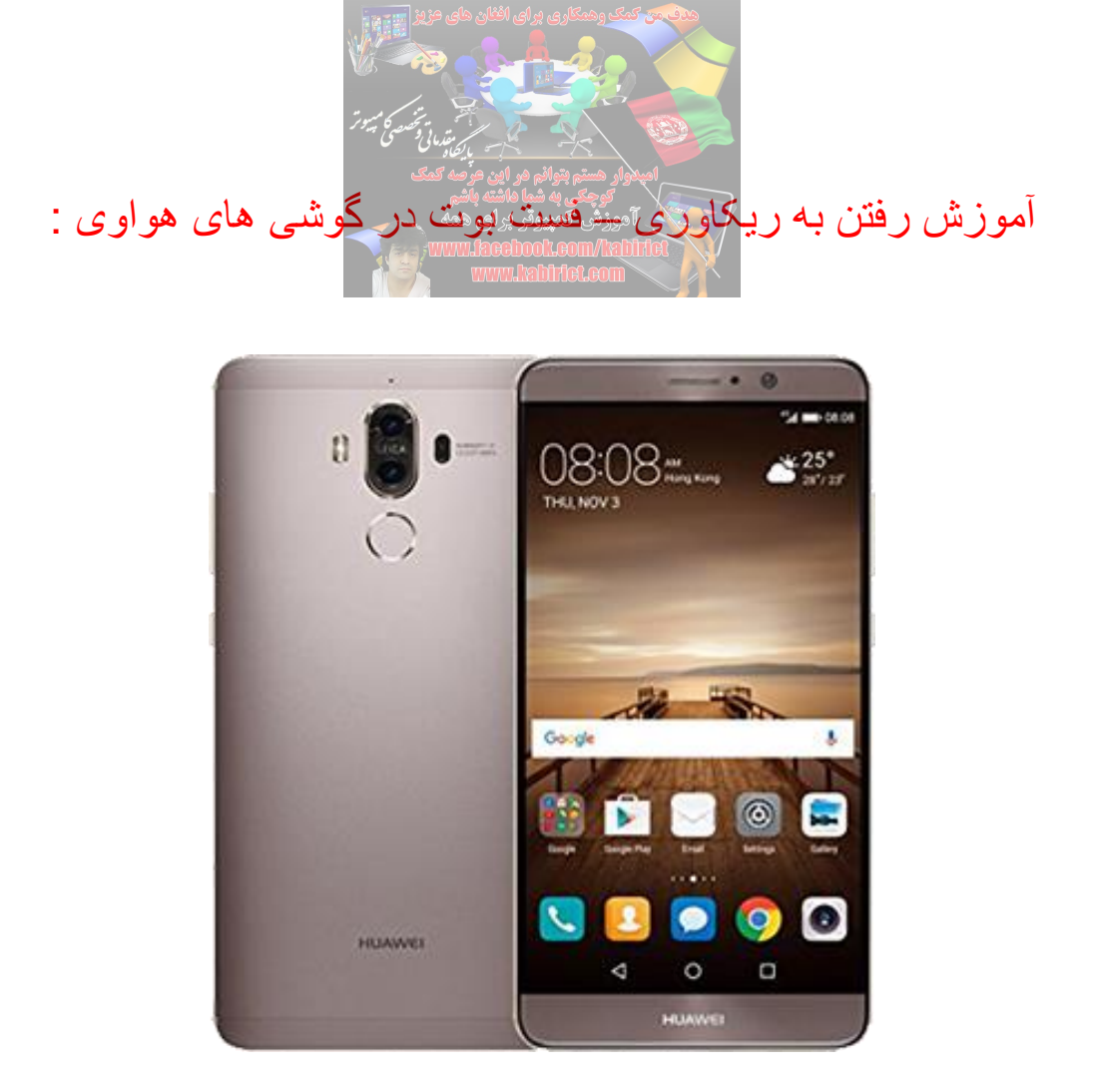

برای رفتن به حالت ریکاوری : ابتدا گوشی را به طور کامل خاموش کنید و بعد از خاموش شدن کامل گوشی ، دکمه های ") Volume Upزیاد کردن صدا)" و ") Volume Downکم کردن صدا)" را همزمان نگه دارید و در همین حال ، دکمه ") Powerخاموش/روشن)" را فشار دهید تا زمانی که "لوگوی اندروید" را مشاهده کنید . بعد از مشاهده "لوگوی اندروید" میتوانید دکمه ها را رها کنید ! اکنون در همان حالت ، یکبار گزینه "Power" را فشار دهید تا وارد محیط ریکاوری گوشی هواوی اسند شوید .

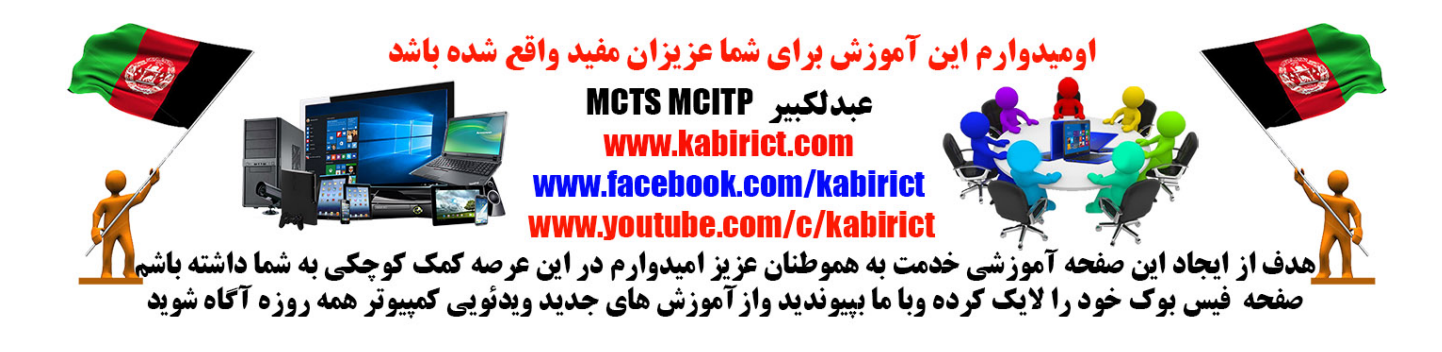